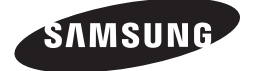

AHU KIT MCM-D201N

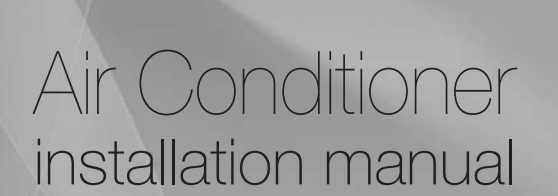

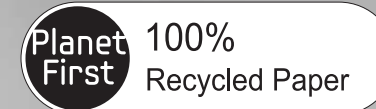

[]i

This manual is made with 100% recycled paper.

### imagine the possibilities

Thank you for purchasing this Samsung product.

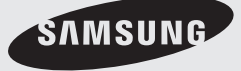

EN ZH DB68-04289A-02

# Contents

| Safety Information                                    | . 3 |
|-------------------------------------------------------|-----|
| Name of each part and product dimension               | . 5 |
| Parts                                                 | . 6 |
| Checking before using an AHU KIT                      | . 7 |
| Installing an AHU KIT                                 | . 8 |
| Setting an address and installation option of AHU KIT | 19  |
| Trouble shooting                                      | 29  |
| Installation check and test operation                 | 37  |

# ENGLISH

# **Safety Information**

When installing the product, the following safety precautions must be taken for the safety of an installer and user.

#### Use R-410A refrigerant.

- When using R-410A, the inflow of moisture or foreign substances may greatly affect the capacity and reliability of the product. Safety precautions must be taken when installing the refrigerant pipe.
- When charging mixed refrigerant, you should use liquid refrigerant (If you charge gaseous refrigerant, it may affect the capacity and reliability of the product as a result of change in formation of the refrigerant.)

#### FOR INSTALLATION

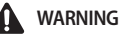

Disconnect all the power supplies before installation, service, and cleaning.

The installation must be done by the manufacturer or a qualified person.

- Installation by an unqualified person may result in a water leakage, electric shock or fire.
- Install the unit correctly according to the installation manual.
- An incorrect installation may result in a water leakage, electric shock or fire.
- Manufacturer of AHU KIT is not responsible for accidents due to incorrect installation by an unqualified person. Also, you should use only supplied or designated parts and tools for installation.
- ▶ If you don't use the designated parts and tools, product fall, water leakage, electric shock, or fire may occur.
- When adding refrigerant, use the R-410A refrigerant only.
- Using other types of refrigerant may result in product malfunction, explosion etc.
- Do not use the pipe for R-22 refrigerant or flare parts.

When there is refrigerant leakage during installation, you must ventilate the area.

Toxic gas may be generated when refrigerant gas contacts with fire.

If the power cable or cord is damaged, it should be replaced by manufacturer or qualified person. The electric work must be done by a certified person according to code and standard about electric installation, regulation for indoor wiring and installation manual. In addition, the electric work must be in compliance with rated electric specification.

Voltage drop, shortage of supply voltage, incorrect power supply work and use of uncertified cables may result in electric shock or fire.

Arrange the cables between the AHU-KIT and outdoor unit so that the cover of electric part does not rise and then fix the cover of the electric box to the product firmly.

- ▶ If the cover is attached incompletely, a heat generation, electric shock or fire of the terminal may occur.
- The Power supply to the kit should be through dedicated MCCB/ELB or ELCB.
- If dedicated MCCB/ELB or ELCB is not provided, electric shock or fire may occur because of overcurrent or leakage current.
- Install the supplied cables firmly. Fix them securely so that external force is not applied to the terminal.
- ▶ If the connection or fixing is incomplete, heat generation, spark and fire may occur.

Make sure that the power for AHU-KIT is under maximum, and over minimum voltage.

Failure to do so may result in product malfunction due to electrical component damage and functional degradation of a part.

Use rated copper wire for the power cable.

Make sure electric wiring is correctly connected.

- Failure to do so may result in fire with overheating.
- Make sure there is no leakage of refrigerant gas after finishing installation.
- When leakage of refrigerant gas contacts with fire, toxic gas may be generated.

# **Safety Information**

#### FOR INSTALLATION

Proper earthing should be done as per the rating.

- > Do not connect the ground wire to the gas pipe, water pipe, lightning rod or a ground wire of a telephone.
- ▶ If the grounding is incomplete, electric shock may occur.

Follow the instructions in this manual to make sure that the condensed water dripping from the drain hose runs out properly and insulate the drain pipe so that dew condensation is not generated.

▶ If the drain work is incomplete, property damage may occur due to water leakage.

Install the power cable and communication cable of the AHU-KIT at least 1 m away from other electric appliances and 2 m away from lightning conductor.

▶ However, even 1 m away from an electric appliance, noise may be heard depending on radio wave condition.

Do not install the AHU-KIT in following places.

- The place where much mineral oil, arsenic acid or steam exist. The resin parts may be burned, which can result in falling part or water leakage.
- The place where corrosive gas such as sulfurous acid gas from an exhaust pipe or air outlet can be generated. The copper pipe or connection part may corrode, which may result in refrigerant leakage.
- The place where there is a machine that generates electromagnetic waves. The control system may have a problem which can result in abnormal operation.
- The place where inflammable gas can leak, carbon fiber or inflammable dust floats, or volatile flammables are handled.

If the gas leaks and stays around the main valve of the product, fire may occur.

- The place where indoor unit corrosion may occur such as seashore or spa.
- The place where external environment such as sunlight, rain, temperature, humidity, dust can directly affect the product.
- \* The manufacturer is not responsible for the damage occurred by not keeping standard of the installation. (The cost of the service will be charged.)

# Name of each part and product dimension

### Name of each part and product dimension

#### ASS'Y Control(Control part)

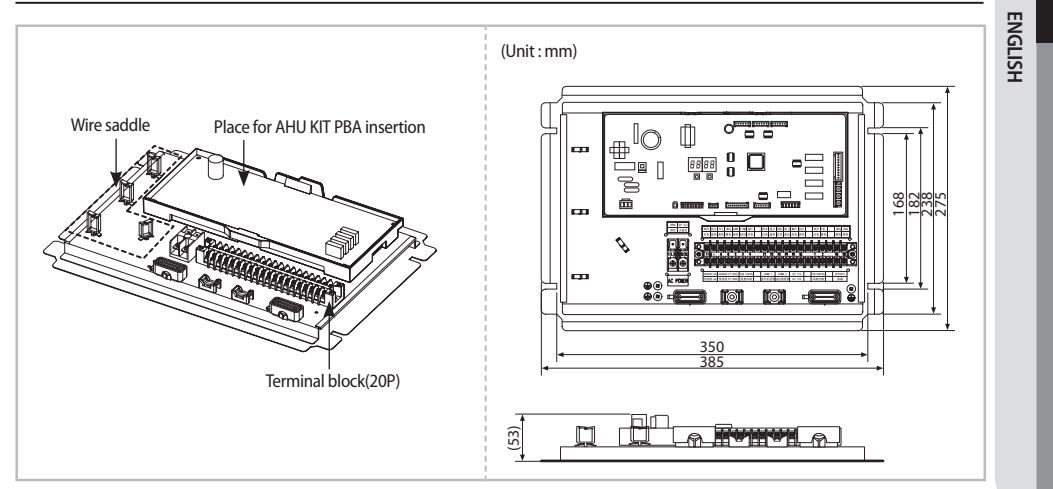

#### ASS'Y EEV(Electronic Expansion Valve): Accessory (Ordered separately)

For detailed information of EEV installation, refer to the installation manual of ASS'Y EEV (MXD-A64K100E) which you need to purchase additionally.

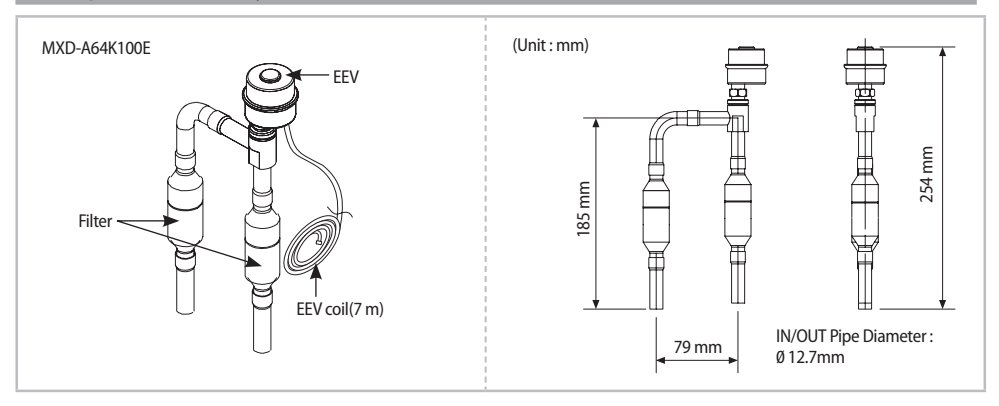

### Parts

### Accessories (supplied)

| Name     | Pipe inlet/outlet<br>sensor(7 m) | Pipe inlet/outlet         Inlet sensor holder           sensor(7 m)         (OD Ø6.8 mm) |   | Sensor fixing spring |  |
|----------|----------------------------------|------------------------------------------------------------------------------------------|---|----------------------|--|
| Quantity | 1                                | 1                                                                                        | 1 | 2                    |  |
| Shape    |                                  |                                                                                          |   | 6                    |  |

| Name     | Aluminum tape | Rubber tape | Insulator | Cable tie |
|----------|---------------|-------------|-----------|-----------|
| Quantity | 4             | 2           | 2         | 8         |
| Shape    | 85 m<br>110 m | 85 mm       | 100 m     | <u>.</u>  |

### Additional accessory (not included)

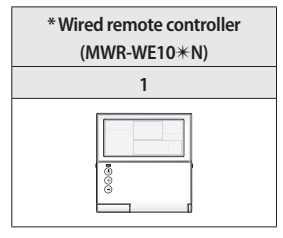

\* You need to purchase the wired remote controller additionally.

\* Room temperature sensor is not provided. It should be provided additionally on the field.

# Checking before using an AHU KIT

### Structure diagram of an AHU-KIT

Outdoor unit

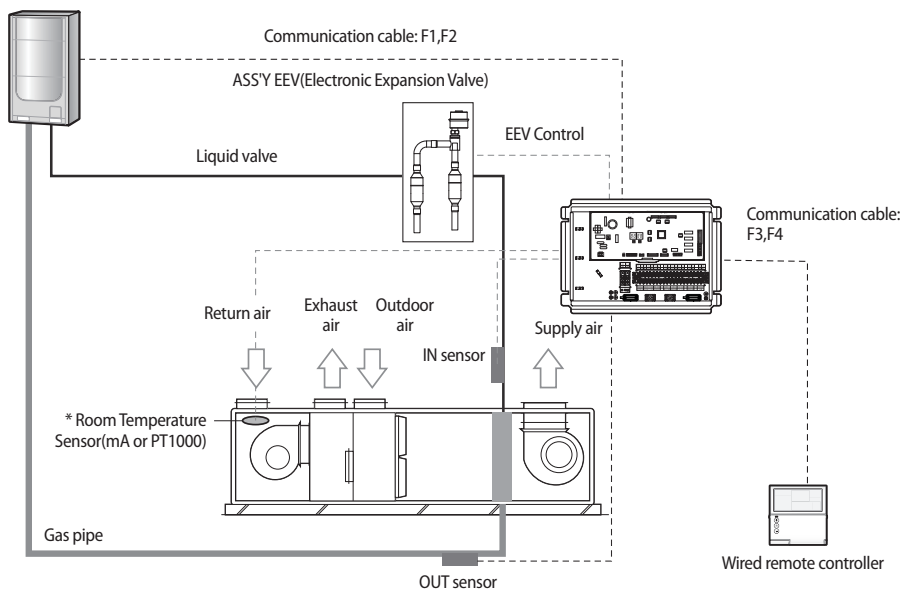

\* Room temperature sensor is not provided. It should be provided additionally on the field.

ENGLISH

7

# Installing an AHU KIT

### Installing ASS'Y Control

- 1. Check the installation location of ASS'Y Control.
- > You can choose either AHU attachment type or AHU separation type depending on the installation environment.
- 2. Check the length of connection cable of ASS'Y Control.
- The length of provided connection cable is 7 m.
- 3. Make sure the location has waterproof and fire prevention structure.
- Make sure that the ASS'Y Control is not exposed to sunlight by covering with a case which has waterproof and fire prevention structure.

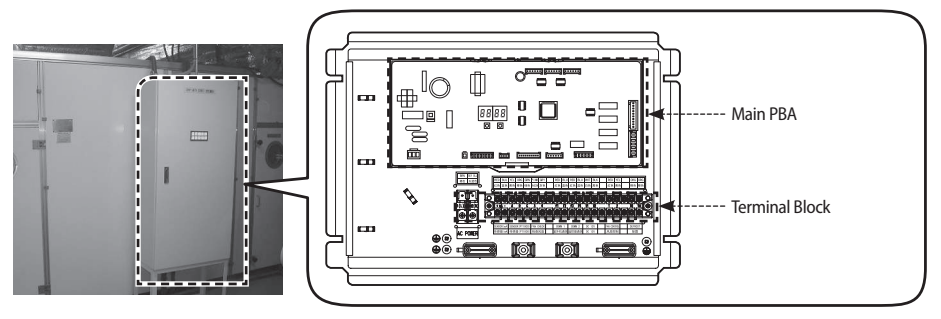

### Functions of ASS'Y Control

- ▶ When using the ASS'Y Control alone, you can use EEV of 10~40 HP Capacity.
- ASS'Y Control adjusts rate of flow for EEV refrigerant and performs control functions through communication with an indoor unit or wired remote controller.
- The contact signal for AHU fan operation is sent from ASS'Y Control. When AHU is in Cool/Heat/Fan mode, terminal block No.1 and No.2 will output contact signal to turn the fan on. At this time, the output is contact signal and not be used for power supply of motor. (Refer to p.12~13)
- The terminal block No.3 and No.4 will receive the signal for fan operation status and the signal is the input signal which AHU KIT control part receives. At this time, the input signal sholud be input as only OPEN/SHORT signal not the signal that has separate voltage level. (Refer to p. 10)
  - When the fan operates normally: The terminal block No.3 and No.4 are SHORT status.
  - When the fan does not operate: The terminal block No.3 and No.4 are OPEN status.
  - Set SEG 21 of installation option 05 series to '1(Use)' to use fan feedback for system protection. (Refer to p. 26)
- ► The terminal block Vd/Vd is output defrost signal. (There exist some time delay.)
- When installing a defrost bypass valve, set SEG22 of 05 series installation option as "1".
- Connect 220~240 V to the terminal block 1(L)/2(N).
- The terminal block of communication cable (F1, F2) is connected with communication of Outdoor Unit. When installing additional AHU KIT, the communication (F1, F2) should be connected with the communication (F1,F2) of AHU KIT which is additionally installed. (Refer to p.12~13)
- ▶ The communication cable(F3, F4) is the communication group of wired remote controller. (Refer to p.12~13)
- ▶ When installing 10 HP of ASS'Y Control, you shouldn't perform additional control of ASS'Y Control.

- ▶ For HP setting, refer to SEG20 of 05 series in installation option section. (Refer to p.26)
- Connect room temperature sensor and discharge temperature sensor(optional) as mA or PT1000Ω type.
  - When using the mA type sensor, connect to the terminal block +/-(mA).
  - When using the PT1000 $\Omega$  sensor, connect to the terminal block A/B/C .
  - Set the types of room temperature sensor and discharge temperature sensor in SEG24 of 05 series installation option. The types of the sensors must be same.

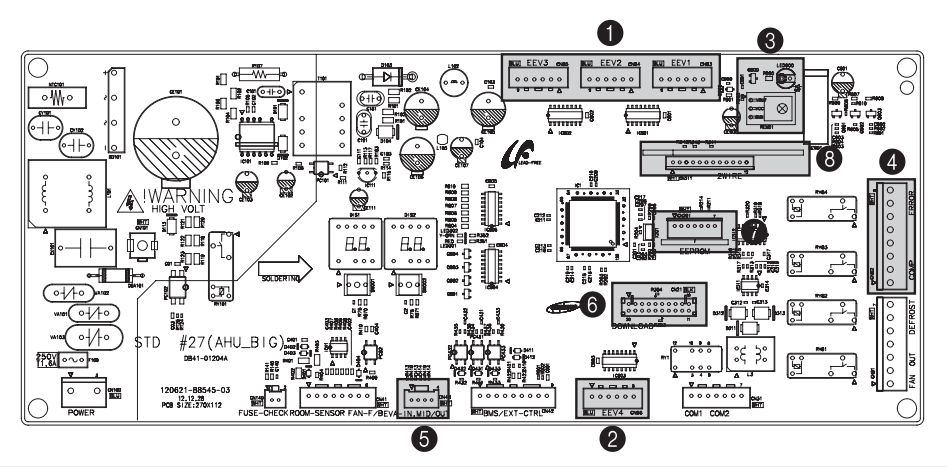

| No. | CONNECTOR  | FUNCTION         | NOTE                      |
|-----|------------|------------------|---------------------------|
| 1   | CN83/84/85 | EEV              | EEV 1/2/3                 |
| 2   | CN86       | EEV              | EEV 4                     |
| 3   | REM01      | REMOCON RECEIVER | OPTION INPUT              |
| 4   | CNDD       |                  | 1/3 PIN : COMP CHECK OUT  |
|     | CIN8Z      | EXTERNAL CHECK   | 6/8 PIN : ERROR CHECK OUT |
| -   | CN42       |                  | 1/2 PIN : EVA IN          |
| 5   | CN43       | SENSOR           | 3/4 PIN : EVA OUT         |
| 6   | CN21       | DOWNLOAD         | S/W UPGRADE               |
| 7   | CN201      | EEPROM PBA       |                           |
| 8   | CN311      | 2WIRE SUB PBA    |                           |

### **Installing an AHU KIT**

### Wiring diagram for ASS'Y Control

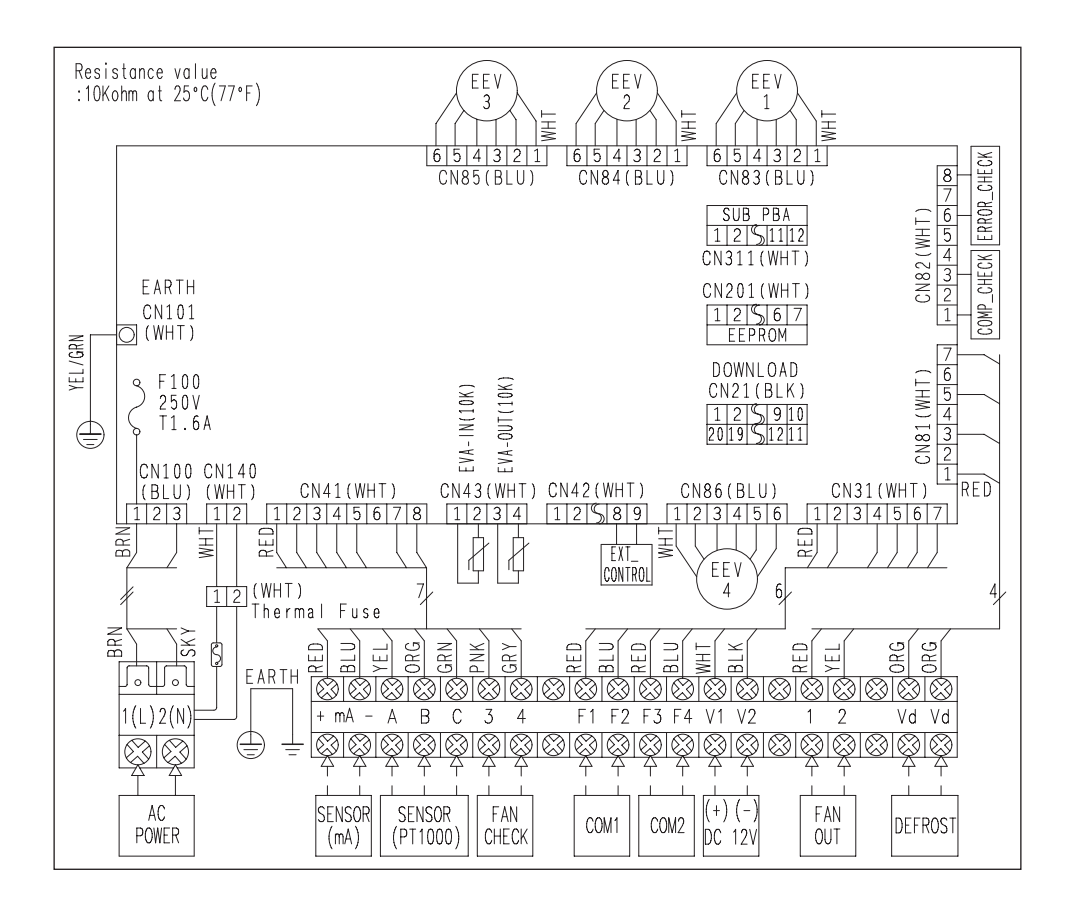

\* AHU KIT sensor displays about 10 KΩ of resistance value at room temperature.

### Working on power supply

#### Connecting power/communication cable

- Turn the power off before working on the power supply.
- Maximum cable length and the amount of voltage drop for AHU KIT power/communication cables should be within 10%.
- ▶ When installing the MCCB/ELB or ELCB, consider Power Rating of the AHU motor for correct capacity.
- Connect F3, F4 of AHU KIT terminal to Wired Remote Control.
- Use the appropriate tools for wiring and make sure the wiring is connected tightly within the tightening torque to withstand the external pressure. Arrange the wires so that cover or other parts does not get loose. Otherwise, it may cause overheating, electric shock or fire.
- M4
   12.0~14.7

ENGLISH

- To protect the product from external shock or water, put the power and communication cable into a power cable protection box.
- Connect the power cable through MCCB/ELB or ELCB.
- Maintain more than 50 mm distance between the power cable and communication cable.

• The circuit diagram for wiring represents only an outline so the detailed information about actual installation work is not described.

- In principle, AHU KIT power supply should be provided separately from an outdoor unit.
- Do not distribute the communication cable as communication error may occur.
- Do not distribute the power cable of terminal block for 2 AHU KITs from 1 AHU KIT.
- When peeling the sheath of power cable, use the appropriate tools to prevent damage inside the wire.
- Make sure that more than 20 mm of power and communication cable of AHU KIT is inside the electric parts.
- Communication cable should be installed separately from power cable or other communication cables.

#### Selecting a solderless terminal

<u>^</u>

CAUTION

- 1. Select a solderless terminal on the basis of nominal sectional area for a connecting power cable.
- 2. Insulate the solderless terminal and connection part of the connecting power cable with sheath.

| Nom  | inal sectional area for cables<br>(mm²) | 1.5  |     | 2.5  |             | 4    |
|------|-----------------------------------------|------|-----|------|-------------|------|
| Nomi | inal diameter for screws (mm)           | 4    | 4   | 4    | 4           | 4    |
| D    | Standard dimension (mm)                 | 6.6  | 8   | 6.6  | 8.5         | 9.5  |
| D    | Allowance (mm)                          | ±(   | ).2 | ±(   | ).2         | ±0.2 |
|      | Standard dimension (mm)                 | 3    | .4  | 4    | .2          | 5.6  |
| D    | Allowanco (mm)                          | +(   | ).3 | +(   | ).3         | +0.3 |
|      | Allowance (mm)                          | -0.2 |     | -0.2 |             | -0.2 |
| 14   | Standard dimension (mm)                 | 1.7  |     | 2.3  |             | 3.4  |
| aı   | Allowance (mm)                          | ±(   | ).2 | ±(   | ).2         | ±0.2 |
| E    | Min.                                    | 4.1  |     | 6    |             | 6    |
| F    | Min.                                    | (    | 5   | 6    |             | 5    |
| L    | Max.                                    | 1    | 6   | 17   | <b>'</b> .5 | 20   |
|      | Standard dimension (mm)                 | 4    | .3  | 4    | .3          | 4.3  |
| d2   | Allowanco (mm)                          | +(   | ).2 | +(   | ).2         | +0.2 |
|      | Allowance (mm)                          | (    | )   | (    | )           | 0    |
| t    | Min.                                    | 0    | .7  | 0    | .8          | 0.9  |

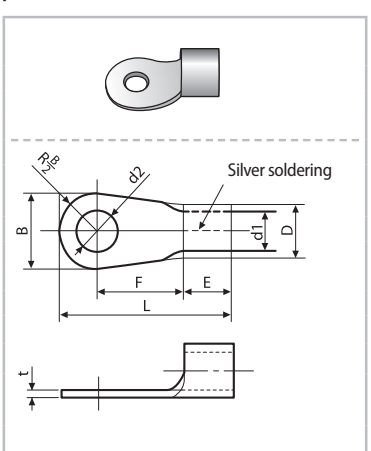

11

# Installing an AHU KIT

### Specification of electronic wire

| Power supply | Power supply MCCB |            | ELB Power cable     |                     | Communication cable     |  |
|--------------|-------------------|------------|---------------------|---------------------|-------------------------|--|
| Max: 242V    | VA                | XA, 30 mmA | 2 E mm <sup>2</sup> | 2 E mm <sup>2</sup> | 0.751.5 mm <sup>2</sup> |  |
| Min : 198V   | AA                | 0.1 s      | 2.5 mm²             | 2.5 mm²             | 0.75~1.511111-          |  |

Decide the capacity of ELB and MCCB by below formula.

The capacity of ELB, MCCB X [A] = 1.25 X 1.1 X ∑Ai

- \* X: The capacity of ELB, MCCB
- \* ΣAi: Sum of Rating currents of each indoor unit.
- \* Refer to each installation manual about the rating current of indoor unit.
- \* Rating current

| Unit    | Model     | Rating current |  |  |
|---------|-----------|----------------|--|--|
| AHU KIT | MCM-D201N | 0.5A           |  |  |

### Connection diagram of ASS'Y Control

#### Installation example 1) Connection diagram of 1 outdoor unit + 1 AHU

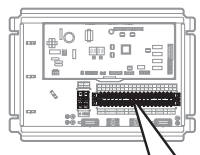

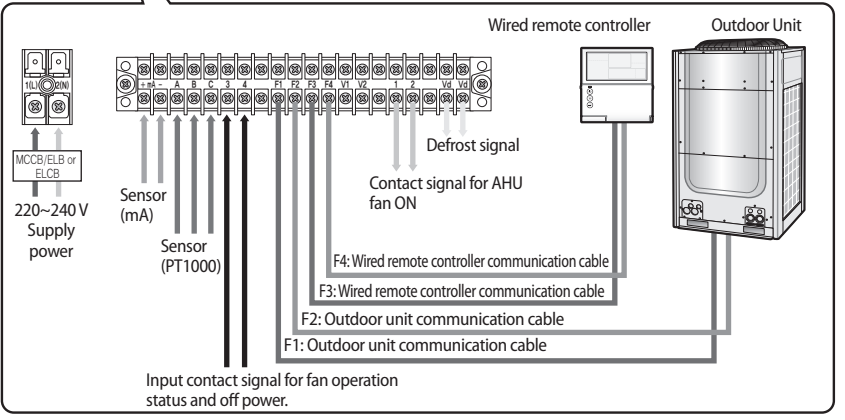

#### Installation example 2) AHU KIT + contact signal for AHU fan ON

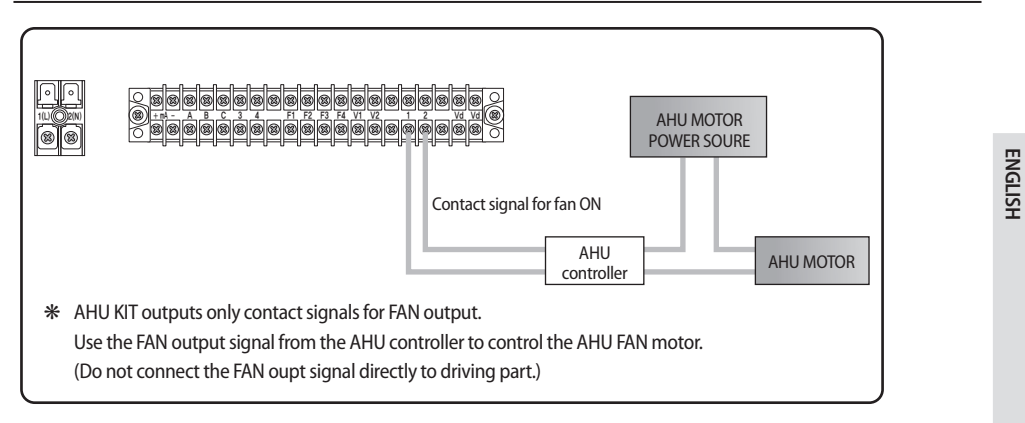

#### Installation example 3) Setting a room temperature sensor for installing multiple AHU KITs

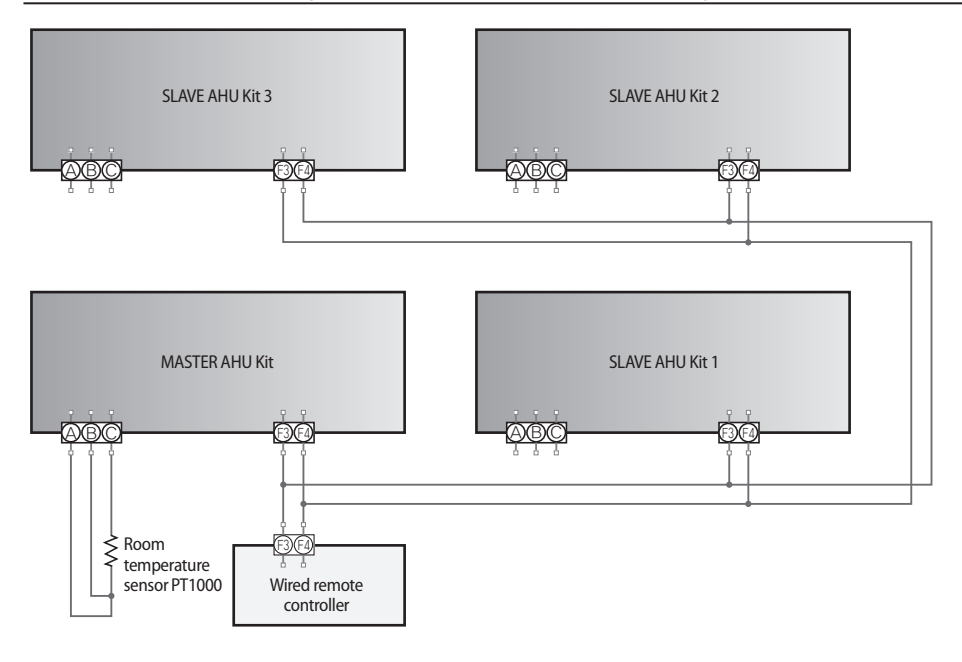

• For common AHU with multiple AHU KITS, sharing with 1 room temperature sensor is possible. The room temperature sensor sharing uses the communication of wired remote controller, so Wired remote controller should be installed. mA temperature sensor is the same as well. (Refer to SEG 24 of installation option 05 series on page 26.)

• If one room temperature sensor is used for multiple AHU kits, MCM-D201N should only be used.

Ŵ

CAUTION

# **Installing an AHU KIT**

### Welding with nitrogen blowing

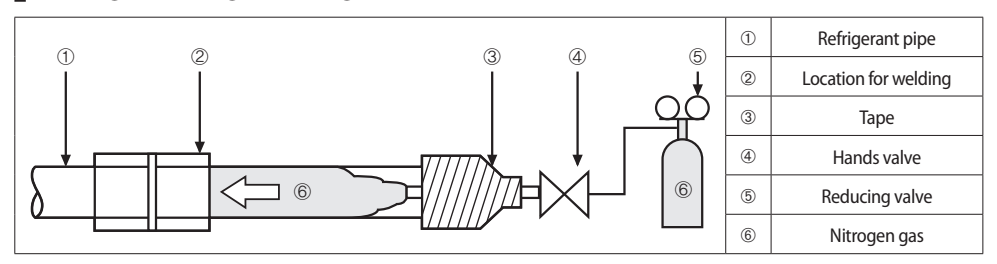

- 1. When welding a pipe, perform nitrozen blowing work.
  - If you didn't blow the nitrogen for pipe welding, many oxides would be accumulated inside the pipe, which may cause the valve of refrigerant system and compressor to operate abnormally.
- 2. When inputting the nitrogen gas, the rate of flow for nitrogen gas should be less than 0.02 MPa using the reducing valve. (You should be able to feel the degree on your skin.)

#### Installing ASS'Y EEV(Not provided)

- 1. Check that ASS'Y EEV is installed inside the AHU.
  - Since dew condensation may occur around the ASS'Y EEV pipe, install the ASS'Y EEV at a place where condensate water can be drained.
- 2. Check whether IN and OUT pipe connection is correct.
- 3. Essential to check the ASS'Y EEV main body is installed vertically.
  - ASS'Y EEV main body should be installed within the range of +/- 15° of standard for vertical installation. Otherwise, the
    reliability of ASS'Y EEV cannot be guranteed.
- 4. Fix the EEV to AHU fixing groove firmly as shown in the image A below.

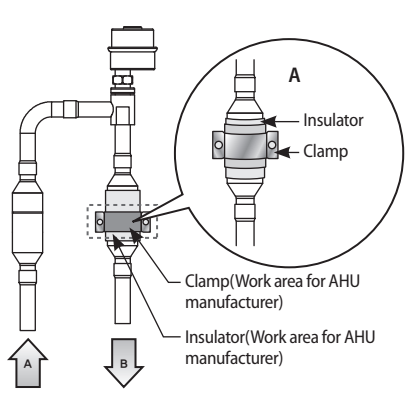

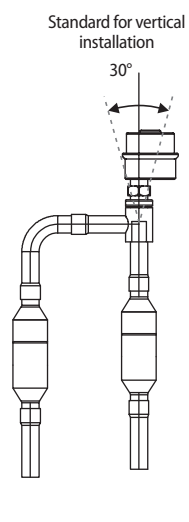

Standard for vertical installation

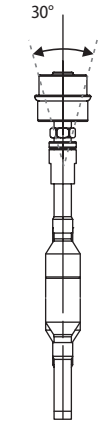

A: High pressure pipe from outdoor unit(IN) - Diameter : Ø12.7 mm

B: Low pressure pipe to AHU heat exchanger(OUT) - Diameter : Ø12.7 mm

14

- 5. For checking EEV service, please attach a label sticker.
- Attach one label to upper middle part of ASS'Y EEV valve body and attach the same color of a lable sticker to valve wire housing.
- 6. Connect the EEV termial block to exact places on PCB according to set HP.
- ▶ When the set HP of AHU KIT is set as 40 HP: Connect EEV-1, EEV-2, EEV-3 and EEV-4
- ▶ When the set HP of AHU KIT is set as 30 HP: Connect EEV-1, EEV-2, and EEV-3.
- ▶ When the set HP of AHU KIT is set as 20 HP: Connect EEV-1 and EEV-2

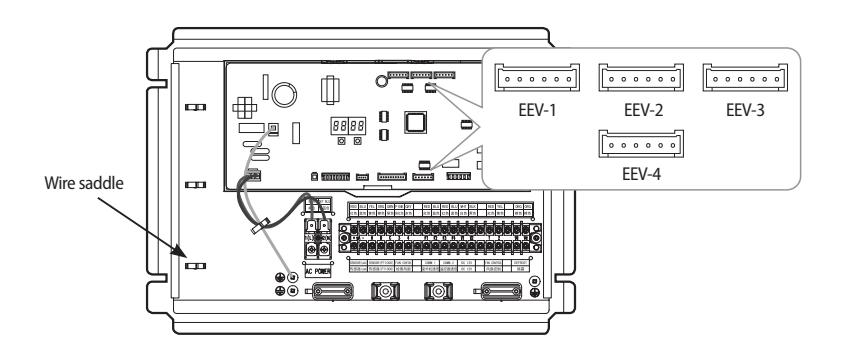

\* EEV connector connection should be fixed to the wire saddle as shown in the image.

• New AHU KIT (ACM-D201N) has a different way to set the number of the indoor unit installation from the previous AHU KIT (ACM-D201) and an outdoor unit. CAUTION

• Be careful when setting the number of the indoor unit installation with an outdoor unit.

• When setting AHU KIT HP, refer to the SEG 20 of Installation option 05 series on page 26.

• Regardless of the AHU KIT HP setting, one indoor unit will be recognized.

ENGLISH

Ŵ

# **Installing an AHU KIT**

### Installing IN/OUT sensor

- 1. Attach the EVA IN sensor after the distributor and on the lowest temperature pipe of a heat exchanger.
- 2. Install the EVA OUT sensor 200 mm after the header of AHU heat exchanger as shown in the picture.
- 3. Insulate the EVA IN and OUT sensor so that it is not affected by wind.
- 4. Install the ROOM temperature sensor on the RA(Return Air) path of AHU.

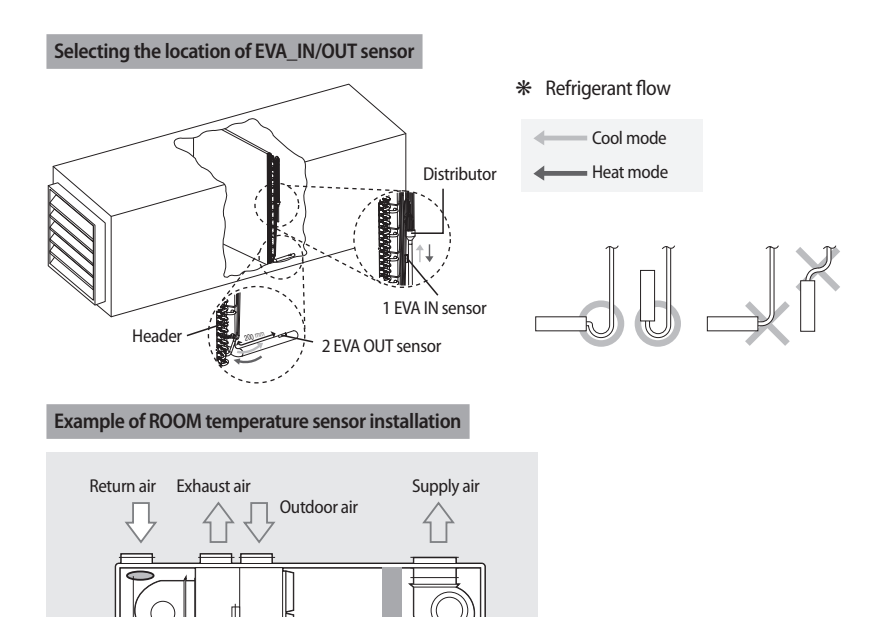

In principle, the sensor holder of EVA IN/OUT sensor should be welded at the designated place and then the EVA IN/OUT sensor should be fixed with a clip.

• EVA IN/OUT sensor should be installed at the place where temperature of the heat exchanger air inlet or outlet can be measured accurately.

P

NOTE

Location of room temperature sensor

#### Example of IN/OUT sensor installation 1

1. Chcek the sensor and sensor holder you will attach.

| E NOTE | Туре            | Diameter of a<br>sensor (mm) | Diameter of a sensor<br>holder (mm) |  |  |
|--------|-----------------|------------------------------|-------------------------------------|--|--|
| NOTE   | IN sensor(Blue) | ø 6                          | ø 6.8                               |  |  |
| Γ      | OUT sensor(Red) | ø 7                          | ø 7.8                               |  |  |

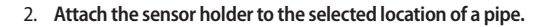

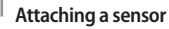

P

NOTE

- Attach the sensor at the place where temperature detection is easily available. (Refer to p.16)
  - Attach the sensor holder as closely as possible on the surface of the pipe.
  - Check whether the sensor you will attach is IN or OUT sensor. (The size of IN/OUT sensor is different.)
- 3. Insert the sensor and the clip into the sensor holder.

5. Attach the insulator around the attached sensor.

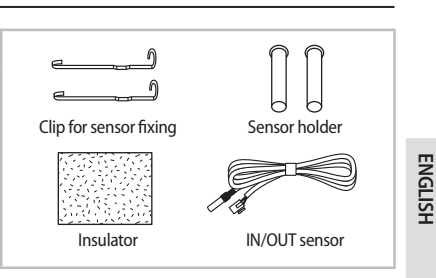

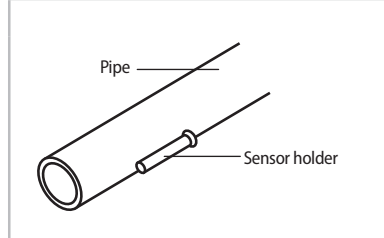

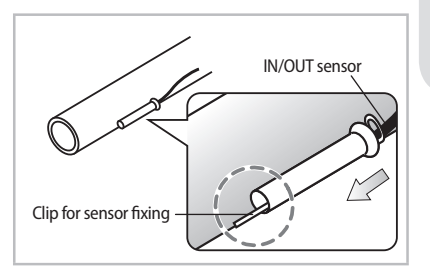

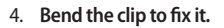

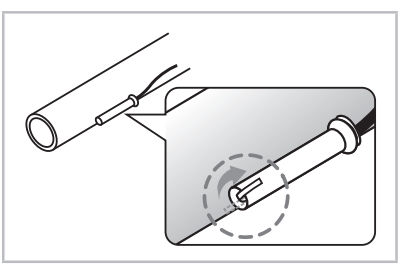

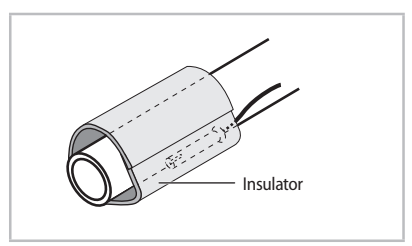

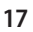

# **Installing an AHU KIT**

#### Example of IN/OUT sensor installation 2

1. Chcek the sensor and sensor holder you will attach.

| NOTE | Туре            | Diameter of a sensor (mm) | Diameter of a sensor<br>holder (mm) |
|------|-----------------|---------------------------|-------------------------------------|
|      | IN sensor(Blue) | ø 6                       | ø 6.8                               |
|      | OUT sensor(Red) | ø 7                       | ø 7.8                               |

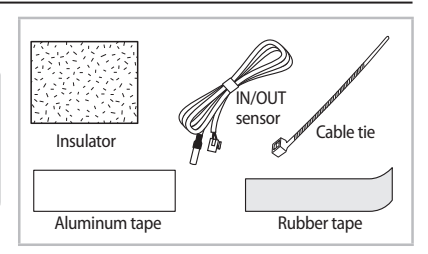

#### 2. Attach the sensor closely to the pipe.

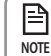

#### Attaching a sensor

- Attach the sensor at the place where temperature detection is easily available. (Refer to p.16)
  - Attach the sensor as closely as possible on the surface of the pipe.
- Do not use a sensor holder.

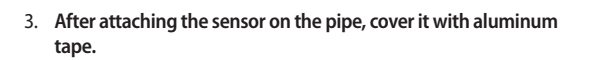

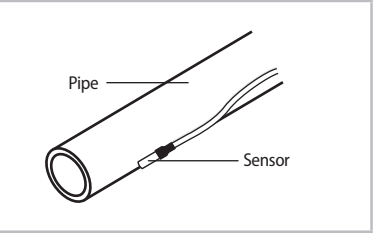

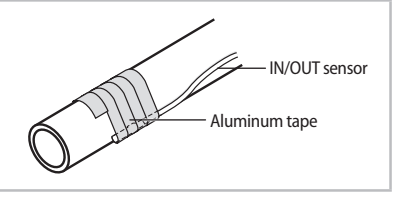

4. Cover the sensor with rubber tape.

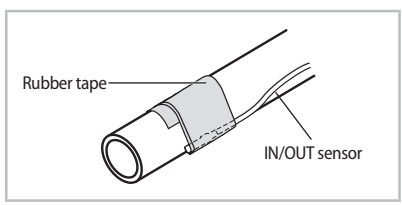

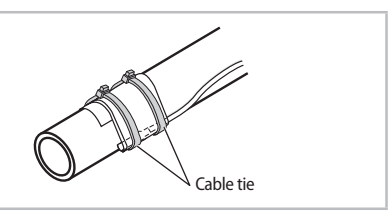

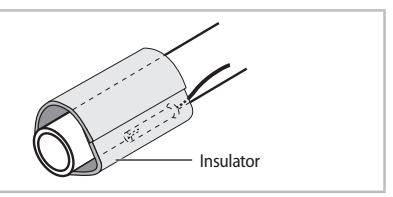

5. Fix the sensor with cable ties.

6. Attach the insulator around the attached sensor.

# Setting an address and installation option of AHU KIT

- Set the address of an AHU KIT and installation option with remote controller options. Set each option separately since you cannot set the ADDRESS setting and indoor unit installation setting option at the same time. You need to set twice when setting the address of an AHU KIT and installation option.
- ▶ The reception part of a remote controller is built in the AHU KIT PBA.

#### The procedure of option setting

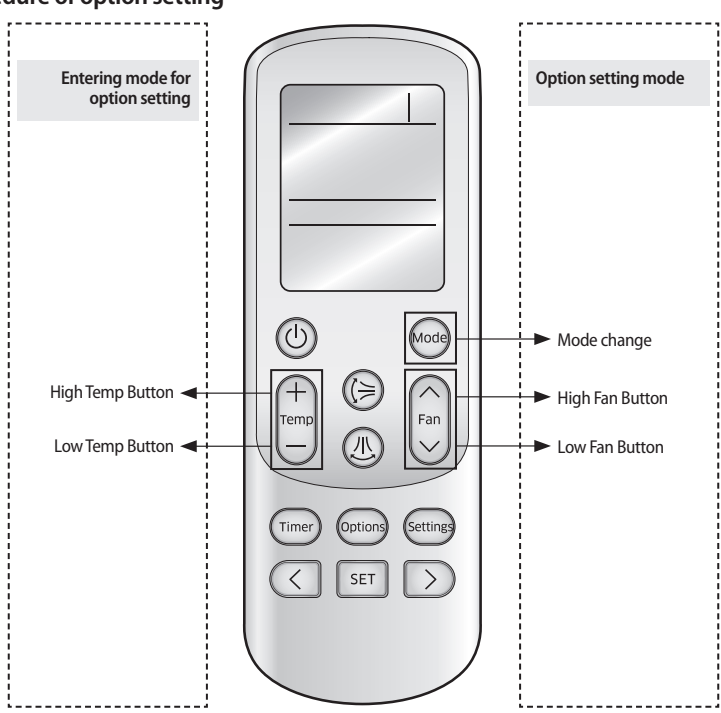

#### Step 1. Entering mode for option setting

- 1. Remove batteries from the remote controller.
- 2. While pressing the button of high temp and low temp at the same time, insert the batteries.
- 3. Check if you have entered the option setting status.

88

Auto

#### Step 2. The procedure of option setting

After entering the option setting status, select the option as listed below.

| <ul> <li>Option setting is available from SEG1 to SEG 24</li> <li>SEG1, SEG7, SEG13, and SEG19 are not set as page option.</li> </ul> |                           |        |       |          |        |       |         |         |        |        |         |        |                  |               |
|----------------------------------------------------------------------------------------------------|---------------------------|--------|-------|----------|--------|-------|---------|---------|--------|--------|---------|--------|------------------|---------------|
|                                                                                                    | <ul> <li>Set t</li> </ul> | he SEG | 2~SEG | 6, and 9 | SEG8~S | 5EG12 | as ON s | tatus a | nd SEG | i14~18 | , and S | EG20~2 | 4 as OFF status. |               |
|                                                                                                    | SEG1                      | SEG2   | SEG3  | SEG4     | SEG5   | SEG6  | SEG7    | SEG8    | SEG9   | SEG10  | SEG11   | SEG12  | On(SEG1~12)      | Off(SEG13~24) |
|                                                                                                    | 0                         | Х      | Х     | Х        | Х      | Х     | 1       | Х       | Х      | Х      | Х       | Х      | Auto             | Auto          |
|                                                                                                    | SEG13                     | SEG14  | SEG15 | SEG16    | SEG17  | SEG18 | SEG19   | SEG20   | SEG21  | SEG22  | SEG23   | SEG24  | •                | off           |
|                                                                                                    | 2                         | Х      | Х     | Х        | Х      | Х     | 3       | Х       | Х      | Х      | Х       | Х      |                  |               |
|                                                                                                    |                           |        |       |          |        |       |         |         |        |        |         |        |                  |               |

ENGLISH

# Setting an address and installation option of AHU KIT $\,$ $^-$

| Option setting                                                                                                    | Stat                                    | tus                         |
|----------------------------------------------------------------------------------------------------|-----------------------------------------|-----------------------------|
| 1. Setting SEG2, SEG3 option<br>Press Low Fan button( $\checkmark$ ) to enter SEG2 value.<br>Press High Fan button( $\land$ ) to enter SEG3 value.<br>Each time you press the button, $B \rightarrow B \rightarrow \dots E \rightarrow E$ will be selected in rotation. | Auto                                    | Auto<br>On B B<br>SEG3      |
| <ol> <li>Setting Cool mode</li> <li>Press we button to be changed to Cool mode in the ON status.</li> </ol>                                                                                                    |                                         | 3                           |
| <ol> <li>Setting SEG4, SEG5 option</li> <li>Press Low Fan button(∨) to enter SEG4 value.</li> <li>Press High Fan button(∧) to enter SEG5 value.</li> <li>Each time you press the button, ⊕ → B → E → E will be selected in rotation.</li> </ol>                         | Cool<br>On Cool<br>SEG4                 | Cool   On On Office SEG5    |
| <ol> <li>Setting Dry mode</li> <li>Press we button to be changed to DRY mode in the ON status.</li> </ol>                                                                                                    |                                         | Dry                         |
| <ul> <li>5. Setting SEG6, SEG8 option</li> <li>Press Low Fan button(√) to enter SEG6 value.</li> <li>Press High Fan button(∧) to enter SEG8 value.</li> <li>Each time you press the button, ⊕ → ⊟ → ⊟ → ⊟ will be selected in rotation.</li> </ul>                      | On Dry<br>On SEG6                       | On Cry<br>SEG8              |
| 6. Setting Fan mode<br>Press 😡 button to be changed to FAN mode in the ON status.                                                                                                    | Gen Gen Gen Gen Gen Gen Gen Gen Gen Gen |                             |
| <ul> <li>7. Setting SEG9, SEG10 option</li> <li>Press Low Fan button(√) to enter SEG9 value.</li> <li>Press High Fan button(∧) to enter SEG10 value.</li> <li>Each time you press the button, B → B → B → B will be selected in rotation.</li> </ul>                    | SEG9                                    | Fan<br>on Constant<br>SEG10 |
| 8. Setting Heat mode<br>Press ᡂ button to be changed to HEAT mode in the ON status.                                                                                                    |                                         |                             |
| <ul> <li>9. Setting SEG11, SEG12 option</li> <li>Press Low Fan button(∨) to enter SEG11 value.</li> <li>Press High Fan button(∧) to enter SEG12 value.</li> <li>Each time you press the button, B → B → E → E will be selected in rotation.</li> </ul>                  | Heat<br>on SEG11                        | Heat<br>on B<br>SEG12       |
| 10. Setting Auto mode<br>Press 🞰 button to be changed to AUTO mode in the OFF status.                                                                                                    | Auto                                    | $3^{\perp}$                 |
| <ul> <li>11. Setting SEG14, SEG15 option</li> <li>Press Low Fan button(√) to enter SEG14 value.</li> <li>Press High Fan button(/\) to enter SEG15 value.</li> <li>Each time you press the button, B→ B→ B→ B will be selected in rotation.</li> </ul>                   | Auto<br>orf Conf<br>SEG14               | Auto<br>off SEG15           |

| Option setting                                                                                                    | Status                                                                  |         |
|----------------------------------------------------------------------------------------------------|-------------------------------------------------------------------------|---------|
| 12. Setting Cool mode<br>Press 😡 button to be change to Cool mode in the OFF status.                                                                                                    | Cool                                                                    |         |
| 13. Setting SEG16, SEG17 option         Press Low Fan button( $\checkmark$ ) to enter SEG16 value.         Press High Fan button( $\land$ ) to enter SEG17 value.         Each time you press the button, $\exists \rightarrow \exists \rightarrow \dots \exists \rightarrow \exists$ will be selected in rotation. | Cool     orf       orf     orf       SEG16     SEG17                    | ENGLISH |
| 14. Setting Dry mode<br>Press 😡 button to be change to Dry mode in the OFF status.                                                                                                    |                                                                         |         |
| 15. Setting SEG18, SEG20 option<br>Press Low Fan button(∨) to enter SEG18 value.<br>Press High Fan button(∧) to enter SEG20 value.<br>Each time you press the button, $\exists \rightarrow \exists \rightarrow \dots \exists \rightarrow \exists$ will be selected in rotation.                                     | Dry         Dry           orf         Dry           SEG18         SEG20 |         |
| 16. Setting Fan mode<br>Press 🞰 button to be change to Fan mode in the OFF status.                                                                                                    | Fan<br>orf                                                              |         |
| 17. Setting SEG21, SEG22 option         Press Low Fan button( $\checkmark$ ) to enter SEG21 value.         Press High Fan button( $\land$ ) to enter SEG22 value.         Each time you press the button, $\square \to \square \to \dots \square \to \square$ will be selected in rotation.                         | Fan     off       off     off       SEG21     SEG22                     |         |
| 18. Setting Heat mode<br>Press  button to be change to HEAT mode in the OFF status.                                                                                                    | Heat off                                                                |         |
| 19. Setting SEG23, SEG24 mode<br>Press Low Fan button(∨) to enter SEG23 value.<br>Press High Fan button(∧) to enter SEG24 value.<br>Each time you press the button, $\square \to \square \to \square \to \square$ will be selected in rotation.                                                                     | Heat<br>of Heat<br>of Heat<br>of Heat<br>of Heat<br>of Heat<br>of Heat  |         |

#### Step 3. Checking the option you have set

After setting option, press for button to check whether the option code you have entered is correct or not.

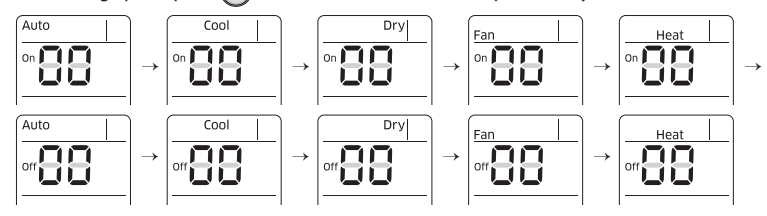

#### Step 4. Entering an option

Press the operation button (1) with the direction of a remote controller to set. For the correct option setting, you must enter the option twice.

#### Step 5. Checking operation

- 1) Press the power reset button or the reset button of an outdoor unit to reset the settings.
- 2) Take the batteries out of the remote controller and insert them again and then press the 🕑 button.

# Setting an address and installation option of AHU KIT

### Setting an AHU KIT address (MAIN/RMC)

- 1. Check whether power is supplied or not.
  - When the AHU KIT is not plugged in, there should be additional power supply.
- 2. The reception part of a remote controller is built in the AHU KIT PBA.
- 3. Each address of AHU KIT(MAIN/RMC) should be set according to installation conditions.
- 4. Assign each AHU KIT address(MAIN/RMC) with a remote controller.
  - The default setting value of an AHU KIT address(MAIN/RMC) is "0A0000-100000-200000-300000".

Option SEG1 SEG2 SEG3 SEG4 SEG5 SEG6 Hundreds' digit of an Explanation PAGE MODE Setting Main address Tens' digit of an address Unit digit of an address address Auto Auto Coo Coo Dry Remote Controller On H R H ┉日 Οn Display Indication Details Indication Details Indication Details Indication Details Indication Details Indication Details No Main 0 address Indication Hundred's Main and Details 0~9 0~9 ٥ A Tens' diait 0~9 A unit digit address digit 1 settina mode SEG10 SEG11 SEG12 Option SEG7 SEG8 SEG9 PAGE Setting RMC address Explanation Group channel(\*16) Group address Remote Fan Heat Heat Controller H R Ħ On On Display Indication Details Indication Details Indication Details Indication Details No RMC 0 address Indication RMC and Details RMC1 RMC2 0~F 0~2 1 address 1 settina mode

Option No.: 0AXXXX-1XXXXX-2XXXXX-3XXXXX

• When "A"~"F" is entered to SEG5~6, the main address of AHU KIT will not be changed.

If you set the SEG 3 as 0, the AHU KIT will maintain the existing MAIN ADDRESS even if you have entered the
option value of SEG5~6.

If you set the SEG 9 as 0, the AHU KIT will maintain the existing RMC ADDRESS even if you have entered the
option value of SEG11~12.

#### Setting the installation option of an AHU KIT (suitable for the condition of each installation location)

- 1. Check whether power is supplied or not.
- When the AHU KIT is not plugged in, there should be additional power supply.
- 2. The reception part of a remote controller is built in the AHU KIT PBA.
- 3. Set the installation option of an AHU KIT according to installation conditions.
  - The default setting of an AHU KIT installation option is "020010-100000-200000-300000".
- 4. Set the AHU KIT option with a remote controller.

#### 02 series installation option

| SEG1  | SEG2             | SEG3                               | SEG4                                                                                       | SEG5                           | SEG6  |
|-------|------------------|------------------------------------|--------------------------------------------------------------------------------------------|--------------------------------|-------|
| 0     | 2                | -                                  | External room<br>temperature sensor/<br>Minimizing fan operation<br>when thermostat is off | Central control                | -     |
| SEG7  | SEG8             | SEG9                               | SEG10                                                                                      | SEG11                          | SEG12 |
| 1     | -                | -                                  | -                                                                                          | EEV Step when<br>heating stops | -     |
| SEG13 | SEG14            | SEG15                              | SEG16                                                                                      | SEG17                          | SEG18 |
| 2     | External control | External control output            | -                                                                                          | Buzzer                         | -     |
| SEG19 | SEG20            | SE21                               | SEG22                                                                                      | SEG23                          | SEG24 |
| 3     | -                | Compensation of<br>heating setting | Oil return/EEV step<br>of stopped defrost<br>mode                                          | -                              | -     |

- SEG5 central control option is basically set as 1 (Use), so you don't need to set the central control option additionally. When you exclude the indoor unit control from central control, change the setting as 0(Disuse).
- When you set the value other than the SEG setting values, it will be set as "0".

#### SEG4(\* SEG5 Option SEG1 SEG2 SEG3 SEG6 Use of external room temperature sensor/Minimizing Explanation PAGE MODE Use of robot cleaning Use of central control FAN RPM compensation fan operation when thermostat is off Auto Auto Cool Remote 8 Controller Ξ 8 On Οn Or Display Details Indication Indication Details Indication Details Indication Details Indication Details Use of Minimizing fan External room operation when temperature 0 Disuse 0 Disuse thermostat is off sensor 0 Disuse Disuse 1 Indication and Use Disuse Details 0 2 2 Disuse Heating Use 3 Use Heating Use 1 lke 4 Disuse Cooling Use 5 Use Cooling Use 6 All Use Disuse 7 Use All Use

#### Option No.: 02XXXX-1XXXXX-2XXXXX-3XXXXX

ENGLISH

# Setting an address and installation option of AHU KIT $\,$ $^-$

| Option                          | SEG        | 7       | SEC        | i8                | SE                   | G9                                 | SEG10             |                    | SEG11                          |                             | SEG12                    |                                 |         |
|---------------------------------|------------|---------|------------|-------------------|----------------------|------------------------------------|-------------------|--------------------|--------------------------------|-----------------------------|--------------------------|---------------------------------|---------|
| Explanation                     | PAG        | Æ       | Use of dra | in pump           | Use of hot v         | vater heater                       | Use of e          | electror           | nic heater                     | EEV Step when heating stops |                          | Master / Slave                  |         |
| Remote<br>Controller<br>Display |            |         |            |                   |                      |                                    |                   |                    | On B                           |                             |                          |                                 |         |
|                                 | Indication | Details |            |                   |                      |                                    |                   |                    |                                | Indication                  | Details                  |                                 |         |
| Indication and                  |            |         |            |                   |                      |                                    |                   |                    |                                | 0                           | Default value            |                                 |         |
| Details                         | 1          |         |            |                   |                      |                                    |                   |                    |                                | 1                           | Noise decreasing setting |                                 |         |
| Option                          | SE         | G13     | S          | EG14              |                      | SEG15                              |                   | SEG                | 16                             |                             | SEG17                    | SEG                             | G18     |
| Explanation                     | P/         | IGE     | Use of ex  | ternal control    | Setting the          | output of extern<br>control        | ial g             | S-Plasn            | na ion                         | Ві                          | uzzer control            | Number of hours using<br>filter |         |
| Remote<br>Controller<br>Display |            |         | Auto       |                   | Auto                 | Auto                               |                   |                    |                                | Off B                       |                          |                                 |         |
|                                 | Indication | Details | Indication | Details           | Indication           | Details                            |                   |                    |                                | Indication                  | Details                  |                                 |         |
| Indication and                  |            |         | 0          | Disuse            | 0                    | Thermo on                          |                   |                    |                                | 0                           | Use buzzer               |                                 |         |
| Details                         |            | 2       | 1          | ON/OFF<br>control | 1                    | Operation on                       |                   |                    |                                | 1                           | Disuse buzzer            |                                 |         |
|                                 |            |         | 2          | OFF control       |                      |                                    |                   |                    |                                |                             |                          |                                 |         |
| Option                          | SE         | G19     | S          | EG20              |                      | SEG21                              |                   | SEG22              |                                | SEG23                       |                          | SEG24                           |         |
| Explanation                     | P/         | IGE     |            |                   | Offset of of heating | compensation fo<br>ig installation | r Oil re<br>stopp | eturn/E<br>ped def | EV step of<br>frost mode       |                             |                          |                                 | -       |
| Remote<br>Controller<br>Display |            |         |            |                   | Fan<br>off           |                                    | Far<br>off        |                    | 3                              |                             |                          | off                             |         |
|                                 | Indication | Details |            |                   | Indication           | Details                            | Indica            | ation              | Details                        |                             |                          | Indication                      | Details |
|                                 |            |         |            |                   | 0                    | Default                            |                   |                    | Default                        |                             |                          |                                 |         |
| Indication and<br>Details       | 2          |         |            |                   | 1                    | 2°C(35.6°F)                        |                   | )                  | value                          |                             |                          | 0                               | -       |
| Details                         |            | 5       |            |                   | 2                    | 5°C(41°F)                          | 1                 | 1                  | Noise<br>decreasing<br>setting |                             |                          |                                 |         |

24

(\*1) Minimizing fan operation when thermostat is off

- Fan operates for 20 seconds at an interval of 5 minutes in heating mode.
- Fan stops when thermostat is off in cooling mode.
- Make sure to connect the wired remote controller or the external room temperature sensor if you use the function of external room temperature sensor or minimizing fan operation. (In order to implement the functions the option of using temperature sensor inside the wired remote controller must be set. Refer to the installation manual of the wired remote controller.

#### 05 series installation option

| CEC 1 | (FC)                                                                    | 5502                                                    | SEC 4                                                                                | CECE                                                    | 5566                                                                    |
|-------|-------------------------------------------------------------------------|---------------------------------------------------------|--------------------------------------------------------------------------------------|---------------------------------------------------------|-------------------------------------------------------------------------|
| SEGI  | SEG2                                                                    | SEG3                                                    | SEG4                                                                                 | SEGS                                                    | SEGO                                                                    |
| 0     | 5                                                                       | Use of Auto Change<br>Over for HR only in<br>Auto mode  | (When setting SEG3)<br>Standard heating temp.<br>Offset                              | (When setting SEG3)<br>Standard cooling<br>temp. Offset | (When setting SEG3)<br>Standard for mode<br>change Heating →<br>Cooling |
| SEG7  | SEG8                                                                    | SEG9                                                    | SEG10                                                                                | SEG11                                                   | SEG12                                                                   |
| 1     | (When setting SEG3)<br>Standard for mode<br>change Cooling →<br>Heating | (When setting SEG3)<br>Time required for<br>mode change | Compensation option<br>for Long pipe or height<br>difference between<br>indoor units | -                                                       | -                                                                       |
| SEG13 | SEG14                                                                   | SEG15                                                   | SEG16                                                                                | SEG17                                                   | SEG18                                                                   |
| 2     | -                                                                       | _                                                       | -                                                                                    | Temperature control by using simple BMS                 | -                                                                       |
| SEG19 | SEG20                                                                   | SEG21                                                   | SEG22                                                                                | SEG23                                                   | SEG24                                                                   |
| 3     | HP setting                                                              | Fan Feedback                                            | Defrost signal                                                                       | Skip the prevention of cold air                         | Sensor                                                                  |

#### 05 series installation option(Detailed)

Option No.: 05XXXX-1XXXXX-2XXXXX-3XXXXX

| Option                          | SEG1               | SEG2               |                           | SEG3                                                |            | SEG4                                                 |            | SEG5                                                 |            | SEG6                                                              |  |
|---------------------------------|--------------------|--------------------|---------------------------|-----------------------------------------------------|------------|------------------------------------------------------|------------|------------------------------------------------------|------------|-------------------------------------------------------------------|--|
| Explanation                     | PAGE               | MODE               | Use of Aut<br>for HR only | Use of Auto Change Over<br>for HR only in Auto mode |            | (When setting SEG3)<br>Standard heating temp. Offset |            | (When setting SEG3)<br>Standard cooling temp. Offset |            | (When setting SEG3)<br>Standard for mode change Heating → Cooling |  |
| Remote<br>Controller<br>Display |                    | Auto               | Auto                      |                                                     |            |                                                      |            |                                                      |            |                                                                   |  |
|                                 | Indication Details | Indication Details | Indication                | Details                                             | Indication | Details                                              | Indication | Details                                              | Indication | Details                                                           |  |
|                                 |                    |                    | 0                         | Follow<br>product<br>options                        | 0          | 0                                                    | 0          | 0                                                    | 0          | 1                                                                 |  |
|                                 |                    |                    |                           |                                                     | 1          | 0.5                                                  | 1          | 0.5                                                  | 1          | 1.5                                                               |  |
| Indication                      |                    |                    |                           |                                                     | 2          | 1                                                    | 2          | 1                                                    | 2          | 2                                                                 |  |
| and Details                     | 0                  | 5                  |                           | Use Auto                                            | 3          | 1.5                                                  | 3          | 1.5                                                  | 3          | 2.5                                                               |  |
|                                 |                    |                    | 1                         | Change Over                                         | 4          | 2                                                    | 4          | 2                                                    | 4          | 3                                                                 |  |
|                                 |                    |                    |                           | for HR only                                         | 5          | 2.5                                                  | 5          | 2.5                                                  | 5          | 3.5                                                               |  |
|                                 |                    |                    |                           |                                                     | 6          | 3                                                    | 6          | 3                                                    | 6          | 4                                                                 |  |
|                                 |                    |                    |                           |                                                     | 7          | 3.5                                                  | 7          | 3.5                                                  | 7          | 4.5                                                               |  |

ENGLISH

# Setting an address and installation option of AHU KIT

| Option                          | SEG7               | 9                                   | EG8                                           | (                          | SEG9                                    |                                                                                   | SEG10                                   | SEG11                           |                          | SEG12      |                                                                                                    |
|---------------------------------|--------------------|-------------------------------------|-----------------------------------------------|----------------------------|-----------------------------------------|-----------------------------------------------------------------------------------|-----------------------------------------|---------------------------------|--------------------------|------------|----------------------------------------------------------------------------------------------------|
| Explanation                     | PAGE               | (When s<br>Standard fo<br>Cooling → | etting SEG3)<br>r mode change<br>Heating mode | (When s<br>Time requ<br>cł | etting SEG3)<br>iired for mode<br>nange | Compensation option for Long<br>pipe or height difference between<br>indoor units |                                         |                                 |                          |            |                                                                                                    |
| Remote<br>Controller<br>Display |                    | On                                  | B                                             | on B                       | 8                                       | Far<br>On                                                                         | Fan<br>on <b>B</b>                      |                                 |                          |            |                                                                                                    |
|                                 | Indication Details | Indication                          | Details                                       | Indication                 | Details                                 | Indication                                                                        | Details                                 |                                 |                          |            |                                                                                                    |
|                                 |                    | 0                                   | 1                                             | 0                          | 5 min.                                  | 0                                                                                 | Use default value                       |                                 |                          |            |                                                                                                    |
|                                 |                    | 1                                   | 1.5                                           | 1                          | 7 min.                                  |                                                                                   | 1) Height difference <sup>1)</sup> is   |                                 |                          |            |                                                                                                    |
| Indication                      |                    | 2                                   | 2                                             | 2                          | 9 min.                                  | 1                                                                                 | 2) Distance <sup>2)</sup> is longer     |                                 |                          |            |                                                                                                    |
| and Details                     | 1                  | 3                                   | 2.5                                           | 3                          | 11 min.                                 |                                                                                   | than 110 m                              |                                 |                          |            |                                                                                                    |
|                                 |                    | 4                                   | 3                                             | 4                          | 13 min.                                 |                                                                                   | 1) Height difference <sup>1)</sup> is   |                                 |                          |            |                                                                                                    |
|                                 |                    | 5                                   | 3.5                                           | 5                          | 15 min.                                 | ,                                                                                 | 15~30 m or                              |                                 |                          |            |                                                                                                    |
|                                 |                    | 6                                   | 4                                             | 6                          | 20 min.                                 | -                                                                                 | 2) Distance <sup>2</sup> is<br>50~110 m |                                 |                          |            |                                                                                                    |
| Onting                          | 65612              | 7                                   | 4.5                                           | 7                          | 30 min.                                 |                                                                                   | 50 110111                               |                                 | CEC17                    |            | CEC10                                                                                                    |
| Uption                          | SEG13              | 2                                   | EG14                                          | 2                          | 615                                     |                                                                                   | 5EG16                                   | Cimul                           | SEGI/                    |            | 5EG18                                                                                                    |
|                                 |                    |                                     | -                                             |                            | -                                       |                                                                                   | -                                       | Simpi                           | control                  |            |                                                                                                    |
|                                 |                    |                                     |                                               |                            |                                         |                                                                                   |                                         | [_                              | Cool                     |            |                                                                                                    |
|                                 |                    |                                     |                                               |                            |                                         |                                                                                   |                                         | Off                             |                          |            |                                                                                                    |
| Explanation                     | 2                  |                                     |                                               |                            |                                         |                                                                                   |                                         | _                               |                          |            |                                                                                                    |
|                                 |                    |                                     |                                               |                            |                                         |                                                                                   |                                         | Indicat                         | tion Details             |            |                                                                                                    |
|                                 |                    |                                     |                                               |                            |                                         |                                                                                   |                                         | 0                               | Room<br>temperature      |            |                                                                                                    |
|                                 |                    |                                     |                                               |                            |                                         |                                                                                   |                                         | 1                               | Discharge<br>temperature |            |                                                                                                    |
| Option                          | SEG19              | S                                   | EG20                                          | S                          | EG21                                    |                                                                                   | SEG22                                   |                                 | SEG23                    |            | SEG24                                                                                                    |
| Explanation                     | PAGE               | HP                                  | setting                                       | Fan F                      | eedback                                 | [                                                                                 | Defrost signal                          | Skip the prevention of cold air |                          | Sensor     |                                                                                                    |
| Remote<br>Controller<br>Display |                    | off                                 | B                                             | off                        | 8                                       | Far<br>off                                                                        |                                         | off                             | Heat                     |            | Heat Off                                                                                                    |
|                                 | Indication Details | Indication                          | Details                                       | Indication                 | Details                                 | Indication                                                                        | Details                                 | Indication                      | Details                  | Indication | Details                                                                                                    |
|                                 |                    | 0                                   | Default<br>(10 HP)                            | 0                          | Disuse                                  | 0                                                                                 | Disuse                                  | 0                               | Disuse                   | 0          | Sharing the room and discharge<br>temperature value of a master<br>indoor unit                                             |
| Indication .                    |                    | 1                                   | 10 HP                                         | 1                          | Use                                     | 1                                                                                 | Use                                     | 1                               | Use                      | 1          | Master indoor unit<br>- Room temperature : PT1000 Ω<br>- Discharge temperature :<br>4~20 mÅ                                |
| Indication<br>and Details       | 3) •               | 2                                   | 20 HP                                         |                            |                                         |                                                                                   |                                         |                                 |                          | 2          | Master indoor unit<br>- Room temperature : 4~20 mA<br>- Discharge temperature :<br>PT1000 Ω                                |
|                                 |                    | 3                                   | 30 HP                                         |                            |                                         |                                                                                   |                                         |                                 |                          |            | Master indoor unit                                                                                                    |
|                                 |                    | 4                                   | 40 HP                                         |                            |                                         |                                                                                   |                                         |                                 |                          | 3          | <ul> <li>Room temperature : a wired<br/>remote controller's sensor</li> <li>Discharge temperature :<br/>4~20 mA</li> </ul> |

1) Height difference : The difference of the height between the corresponding indoor uint and the indoor unit installed at the lowest place.

For example, When the indoor unit is installed 40 m(131.23 ft) higher than the indoor unit installed at the lowest place, select the option "1".

2) Distance: The difference between the pipe length of the indoor unit istalled at the farthest place from an outdoor unit and the pipe length of the corresponding indoor unit from an outdoor unit. For example, when the farthest pipe length is 100 m(328 ft) and the corresponding indoor unit is 40 m(131.23 ft) away from an outdoor unit, select the option "2". (100 m(328 ft) - 40 m(131.23 ft) away from an outdoor unit is 40 m(131.23 ft) away from an outdoor unit, select the option "2". (100 m(328 ft) - 60 m(130.25 ft) - 60 m(130.25 ft) - 60 m(13

3) Regardless of the AHU KIT HP setting, one indoor unit will be recognized. Therefore, be careful when setting the number of the indoor unit installation with an outdoor unit.

#### Additional information for SEG 3,4,5,6,8,9

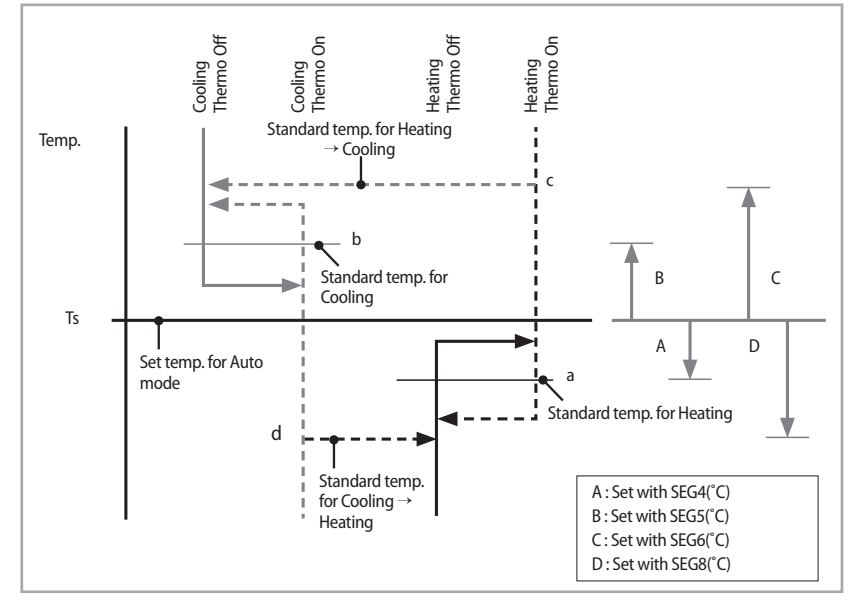

When the SEG 3 is set as "1" and follow Auto Change Over for HR only operation, it will operate as follows.

Cooling/Heating mode can be changed when Thermo Off status is maintained during the time with SEG9.

# ENGLISH

### Changing a particular option

You can change each digit of set option.

NOTE

| Option                          | SE         | G1      | SE                    | SEG2    |                                              | SEG3 SE |                                             | G4      | SEG5                    |         | SEG6             |         |  |
|---------------------------------|------------|---------|-----------------------|---------|----------------------------------------------|---------|---------------------------------------------|---------|-------------------------|---------|------------------|---------|--|
| Explanation                     | PAGE MODE  |         | Option mode to change |         | Tens' digit of an<br>option SEG to<br>change |         | Unit digit of an<br>option SEG to<br>change |         | Changed value           |         |                  |         |  |
| Remote<br>Controller<br>Display |            |         | Auto                  |         | Auto<br>On B                                 |         |                                             |         |                         |         |                  | On B B  |  |
| Indication                      | Indication | Details | Indication            | Details | Indication                                   | Details | Indication                                  | Details | Indication              | Details | Indication       | Details |  |
| and<br>Details                  | (          | )       | C                     | )       | Option<br>mode                               | 0~F     | Tens'<br>digit of<br>SEG                    | 0~9     | Unit<br>digit of<br>SEG | 0~9     | Changed<br>value | 0~9     |  |

<sup>I</sup> When changing a digit of an AHU KIT address setting option, set the SEG3 as 'A'.

• When changing a digit of an AHU KIT installation option, set the SEG3 as '2'.

#### Ex) When setting the 'buzzer control' into disuse status.

| Option      | SEG1 | SEG2 | SEG3                     | SEG4                                         | SEG5                                        | SEG6          |
|-------------|------|------|--------------------------|----------------------------------------------|---------------------------------------------|---------------|
| Explanation | PAGE | MODE | Option mode<br>to change | Tens' digit of<br>an option SEG<br>to change | Unit digit of an<br>option SEG to<br>change | Changed value |
| Indication  | 0    | D    | 2                        | 1                                            | 7                                           | 1             |

#### Setting discharge temperature control

- 1. In service mode of a wired remote control, you can set whether to use "Discharge temperature control" or not and also can set targeted temperature of heating and cooling. Refer to "Installation/service setting mode" in a wired remote controller's installation manual.
- 2. If you set to use "Discharge temperature control", a thermostat of a product is turned on or off according to room set temperature and room temperature. Discharge temperature control is carried out while thermostat is on.
- \* The discharge temperature control can be set using DMS, also.
- \* Discharge temperature may not meet the desired temperature(set value) depending on conditions of the external air.
- 3. When the discharge temperature control is used, SEG21 of 01 series installation option must be set as "1".

# **Trouble shooting**

### Initial check-up

- 1. Check the connection status between an outdoor unit and the AHU-KIT.
- Check that you have followed wiring method according to the circuit diagram or installation manual.
- Check that AHU-KIT PBA is installed in a place where there is no influence from outdoor humidity, dust and temperature.

#### 2. Check the power voltage is AC198 V~AC264 V.

#### 3. Check the voltage of each part has a problem.

- ▶ 5 V-GND both terminals: DC 4.5~5.5 V
- 12 V-GND both terminals: DC 11~13 V

### Error on EEPROM

| Outdoor unit display | 8888                                                                                                    |
|----------------------|----------------------------------------------------------------------------------------------------|
| Description          | Communication problem between EEPROM of AHU KIT and micom.                                                     |
| Reason               | <ul> <li>EEPROM PBA OF AHU KIT ERROR(Physical problem of parts/circuit)</li> <li>Replace EEPROM PBA</li> </ul> |

|   | P    |
|---|------|
| 1 | NOTE |

• Wired remote controller will display the same error shown in the outdoor unit.

### Error on the option of a remote controller

| Outdoor unit display | 8883                                                     |
|----------------------|----------------------------------------------------------|
| Description          | The remote controller option of AHU KIT is not the same. |
| Reason               | Enter the remote controller option again.                |

# **Trouble shooting**

### Error on a sensor

#### Error on the detachment of AHU-KIT heat exchanger EVA IN sensor

| Outdoor unit display | $B : B : B \mapsto B^{XXX}$ (xxx: Address of an indoor unit with an error) |
|----------------------|----------------------------------------------------------------------------|
| Description          | Refer to the description below.                                            |
| Reason               | Detachment of indoor heat exchanger EVA IN piping sensor                   |

#### 1. Description

- In Cool mode

| Tcond, out-Tair, out > 3°C                                          | ОК                                                                  |
|---------------------------------------------------------------------|---------------------------------------------------------------------|
| Tair, in-TEVA, in > 4°C                                             | NO                                                                  |
| Tair, in-TEVA, out > 4°C                                            | NO                                                                  |
| Indoor unit operation or thermo ON during operation of a compressor | ОК                                                                  |
| Error message                                                       | Error on the detachment of indoor unit heat exchanger EVA IN sensor |

#### 2. Checking method

- After checking the detachment status of AHU KIT heat exchanger EVA IN sensor, assemble the sensor.

#### Error on the detachment of AHU KIT heat exchanger EVA OUT sensor

| Outdoor unit display | $B \square B \square H \square H^{XXX}$ (xxx: Address of an indoor unit with an error) |
|----------------------|----------------------------------------------------------------------------------------|
| Description          | Refer to the description below.                                                        |
| Reason               | Detachment of indoor heat exchanger EVA OUT piping sensor                              |

#### 1. Description

- In Cool mode

| Tcond, out-Tair, out > 3°C                                          | ОК                                                               |
|---------------------------------------------------------------------|------------------------------------------------------------------|
| Tair, in-TEVA, in > 4°C                                             | ОК                                                               |
| Tair, in-TEVA, out > 4°C                                            | NO                                                               |
| Indoor unit operation or thermo ON during operation of a compressor | ОК                                                               |
| Error message                                                       | Error on detachment of indoor unit heat exchanger EVA OUT sensor |

#### 2. Checking method

- After checking the detachment status of AHU KIT heat exchanger EVA OUT sensor, assemble the sensor.

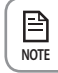

• Wired remote controller will display the same error shown in the outdoor unit.

#### Error on AHU KIT temperature sensor OPEN/SHORT

1. Checking method

| Outdoor unit display | Image: Construct a sensor OPEN/SHORT)         Image: Construct a sensor OPEN/SHORT) |       |
|----------------------|-------------------------------------------------------------------------------------|-------|
| Description          | When the temperature sensor part of AHU KIT is detected as OPEN/SHORT               | E     |
| Reason               | Incorrect installation of PT1000 temperature sensor or mA thermometer               | GLIST |

#### Temperature feature table of PT1000

► After detaching the connector(CN41), measure the electric resistance between terminal A and terminal C, and between terminal B and terminal C and then compare the table below. If the resistance is out of -30 °C ~ +50 °C section, it will be displayed as error indication area.

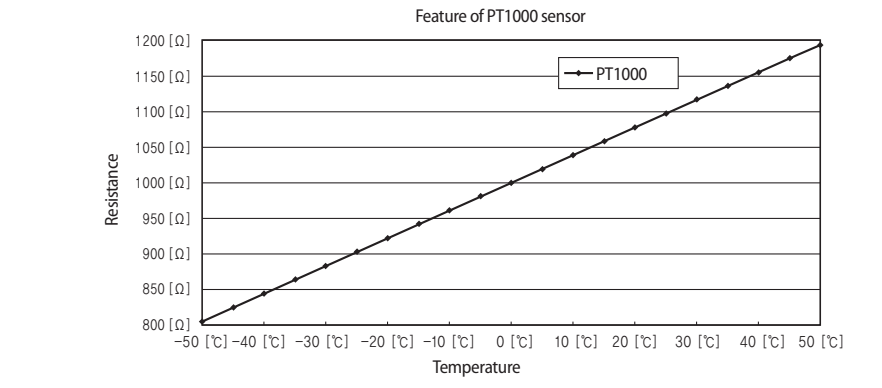

#### Feature table of mA thermometer

- ► After measuring the DC voltage of mA+/- terminal in connector(CN41) connection status, compare the voltage with the table below. If the voltage is out of -50 °C ~ +50 °C section, it will be displayed as error indication area.
- ► The range of 4 ~ 20 mA current temperature sensor : -50 ~ +50 °C

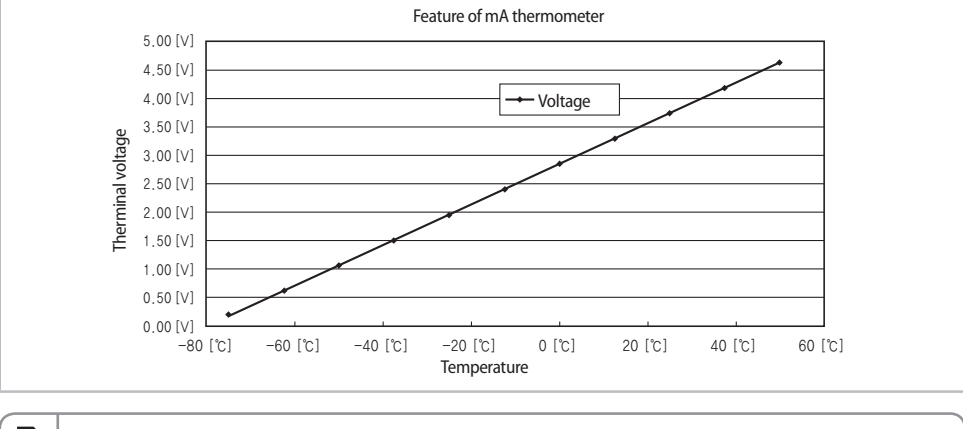

NOTE '

• Wired remote controller will display the same error shown in the outdoor unit.

# **Trouble shooting**

#### Error on AHU KIT temperature senor OPEN/SHORT

1. Checking method

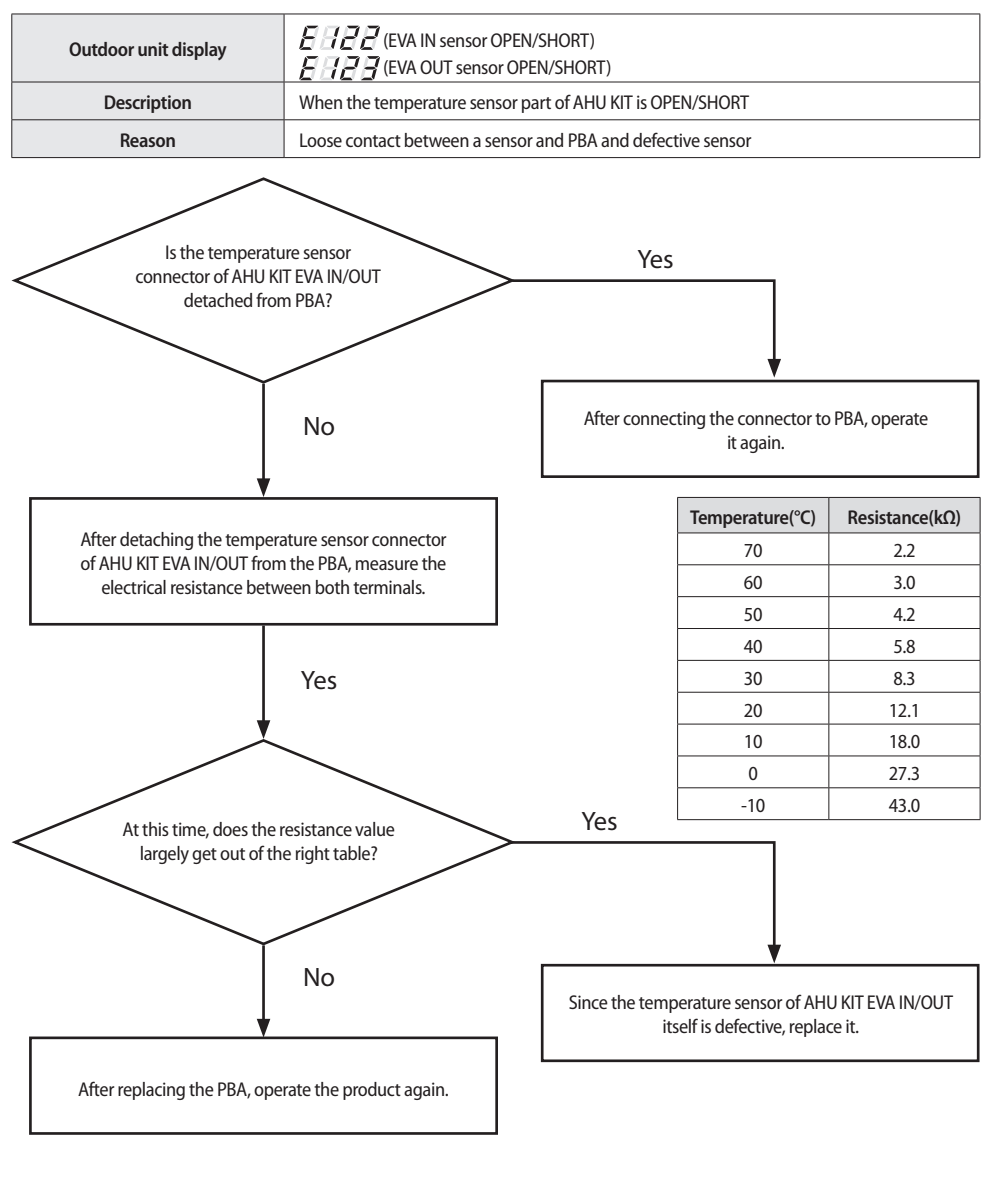

• Wired remote controller will display the same error shown in the outdoor unit.

E

NOTE

### Error on a fan

| Outdoor unit display | 8859                                                                                                    |
|----------------------|----------------------------------------------------------------------------------------------------|
| Description          | When the feedback signal is maintained as OPEN status for 10 seconds after outputting the fan operation signal from ASS'Y Control (For AHU KIT)            |
| Reason               | <ul> <li>Fan operation of AHU KIT is abnormal.</li> <li>The circuit to detect the fan feedback signal of AHU KIT is not formed or misconnected.</li> </ul> |

1. Checking method

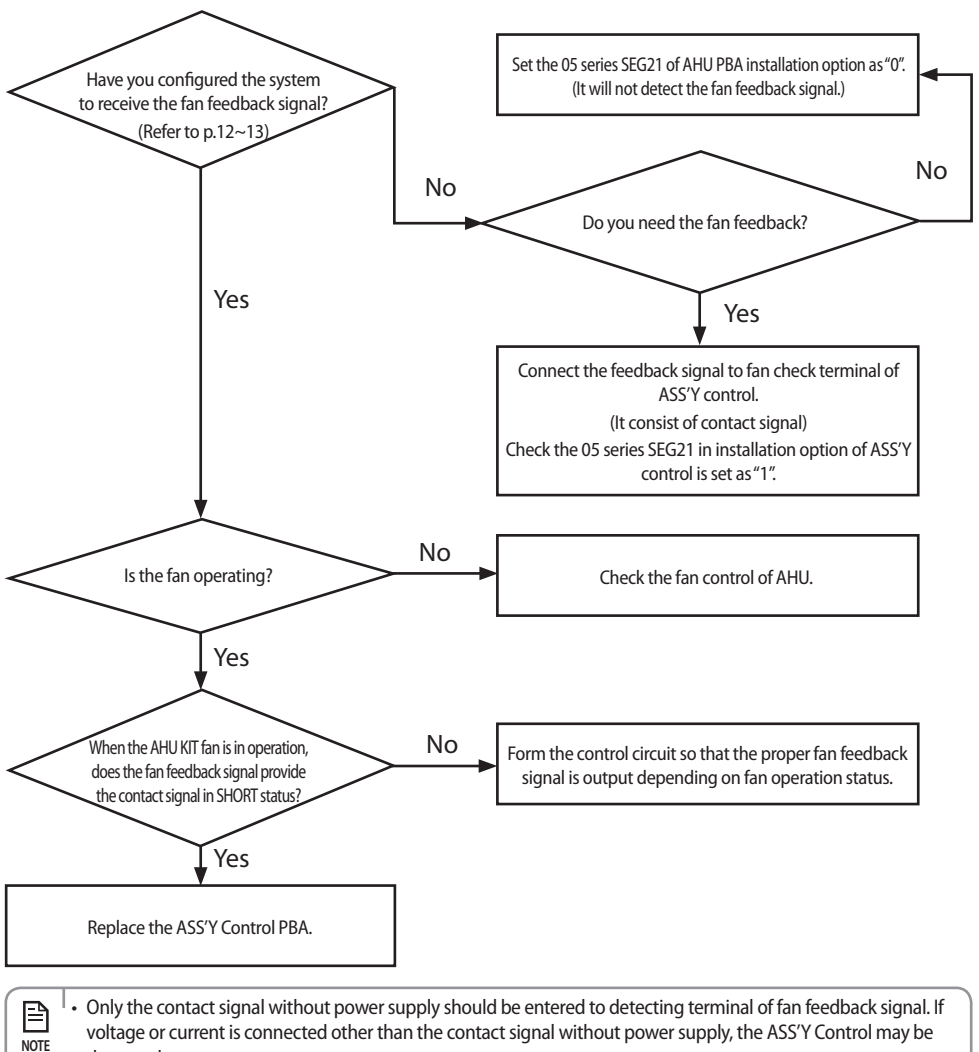

damaged.

ENGLISH

# **Trouble shooting**

### Error on EEV step control

| Outdoor unit display | N/A                                                                                                    |
|----------------------|----------------------------------------------------------------------------------------------------|
| Description          | In cool mode, EEV step is controlled to minimum 230 steps and maximum 1700 steps. In heat mode, the EEV step is controlled to minimum 1000 steps.                                       |
| Reason               | <ul> <li>The location of EVA IN/OUT sensor is not correct.</li> <li>EEV coil is reversed.</li> <li>All or part of EEV coil is detached.</li> <li>Refrigerant is overcharged.</li> </ul> |

#### 1. Checking method

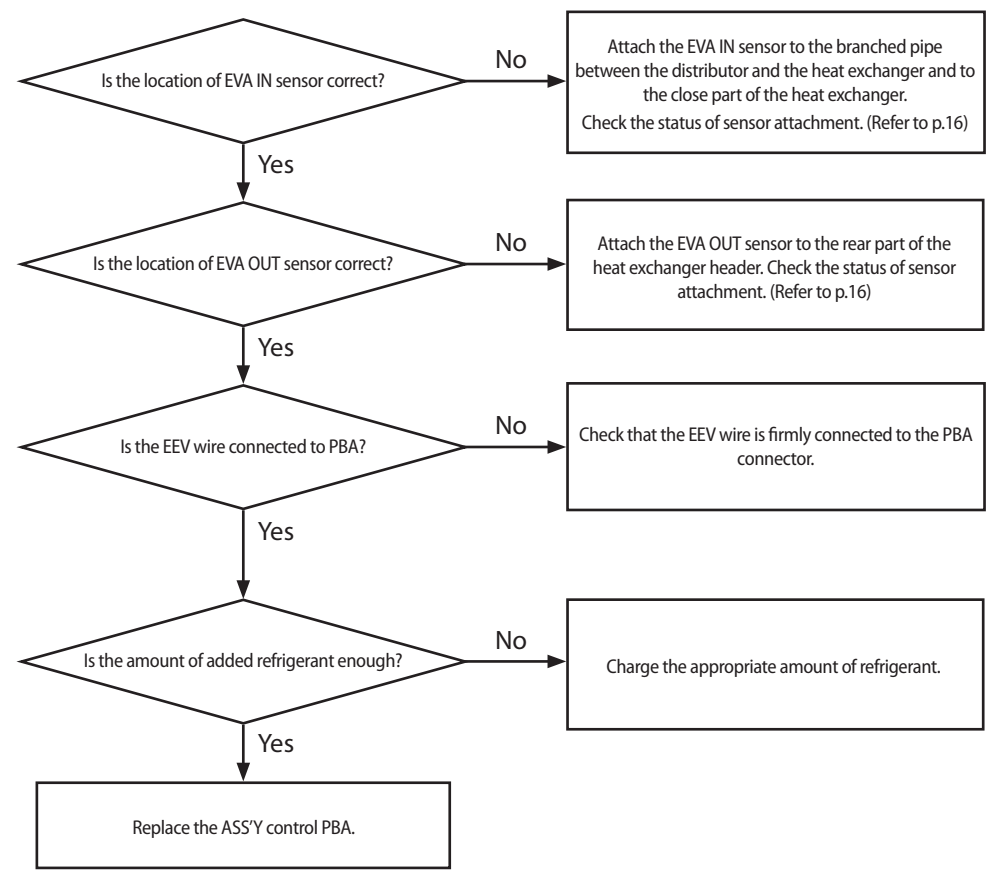

### Error on tracking

#### Communication error between AHU KIT and an outdoor unit during the tracking (During initial operation)

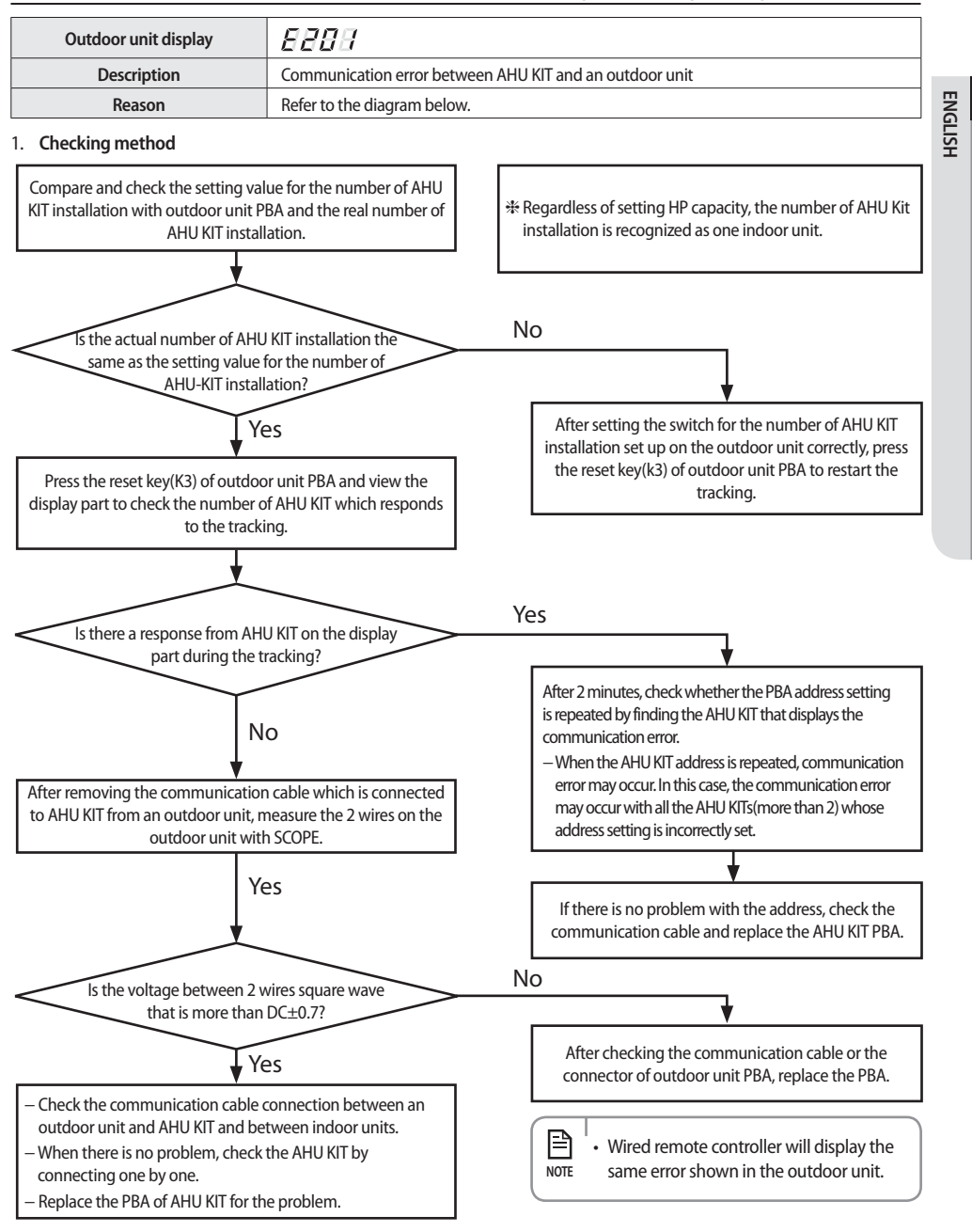

# **Trouble shooting**

#### Error on communication between AHU KIT and an outdoor unit after the tracking (During operation)

| Outdoor unit display | 8888                                                                                                    |
|----------------------|----------------------------------------------------------------------------------------------------|
| Description          | When the communication between the AHU KIT and an outdoor unit is not available for 2 minutes during operation. (All rooms)                |
| Reason               | The communication error between AHU KIT and an outdoor unit or the problem with the setting switch for the number of AHU KIT installation. |

#### 1. Checking method

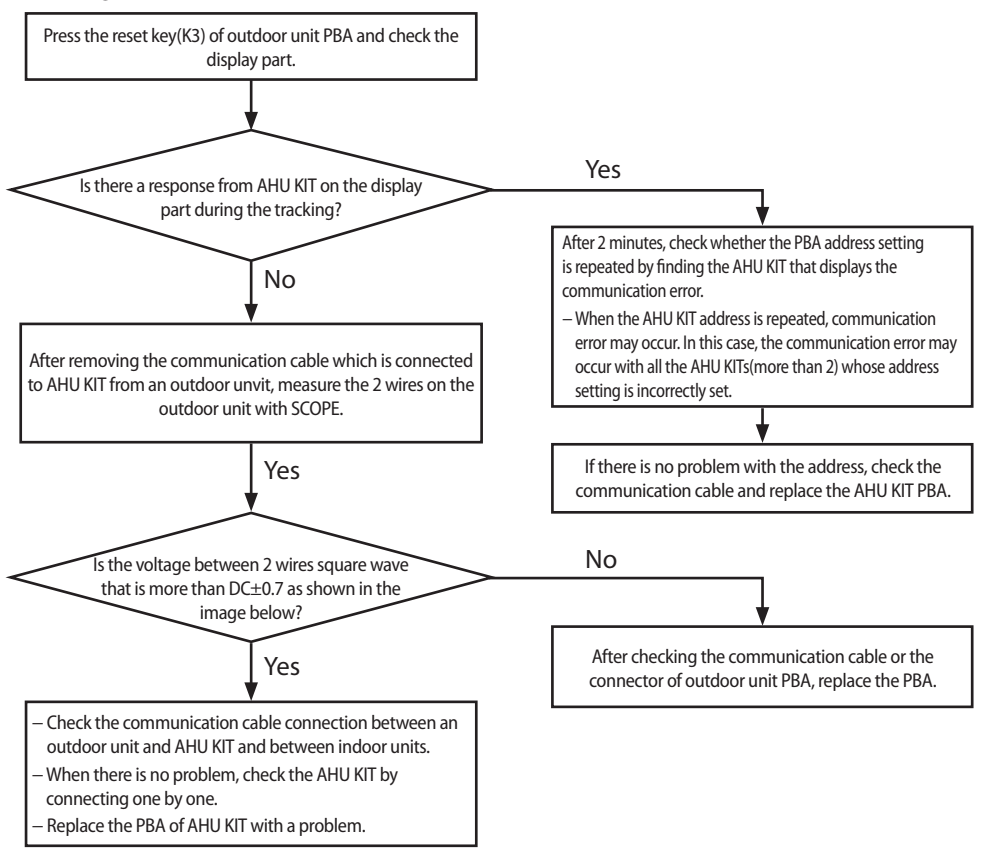

• Wired remote controller will display the same error shown in the outdoor unit. NOTE

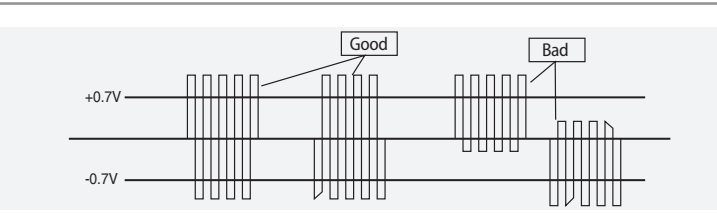

36

P

# Installation check and test operation

### **Checking AHU KIT installation**

#### 1. Check that ASS'Y Control is correctly installed.

- You can choose either AHU attachment type or AHU separation type.
- Check the length of connection cable of ASS'Y Control is correct.
- Check that the connection of ASS'Y Control connecting cable is correct.
- Make sure the location has waterproof and fire prevention structure with a specially designed case. (For the separation type, it is essential.)
- Make sure the ASS'Y Control is not exposed to sunlight or rain.

#### 2. Check that the ASS'Y EEV is correctly installed.

- Check that ASS'Y EEV is installed inside the AHU.
- Check whether IN and OUT pipe connection is correct.
- Must check the ASS'Y EEV main body is installed vertically.
- Check that the ASS'Y EEV is installed at the place where condensate water can be drained.

#### 3. Check that the EVA IN/OUT sensor is correctly installed.

- After attaching the EVA IN sensor after the distributor and on the lowest temperature pipe of a heat exchanger, check that you have insulated the attached sensor.
- After installing the EVA OUT sensor 200 mm after the header of AHU heat exchanger, check that you have insulated the attached sensor.

• ASS'Y Control should be installed with the CASE that has water proof and fire prevention function. CALITION

### **Test operation**

<u>/!</u>

- 1. Before supplying power, measure the grounding between the power terminal (1phase: L, N) and AHU KIT using the DC 500 V insulation-resistance tester.
  - Measured value should be more than 30 MΩ.

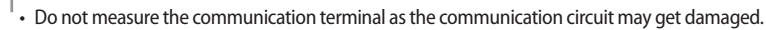

• For the communication terminal, check the short circuit using a general circuit tester. CAUTION

2. Before supplying power, check the voltage of the power(L, N), and turn the switch on.

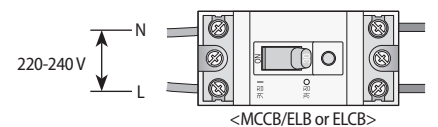

- 3. After finishing and checking installation and the items below, check that the AHU KIT operates correctly.
  - The firmness of AHU KIT installation environment and safety
  - Thermal resistance of insulator for refrigerant pipe
  - Leakage of refrigerant gas
  - Drainage status
  - Power connection status
  - Connection status with a circuit breaker and grounding status
  - Correct operation for each operation mode

37

# MEMO

# MEMO

ENGLISH